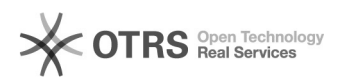

## Installation et configuration d'un pack OpenVPN

## 20.09.2024 16:26:38

## Imprimer Article de FAQ

| Catégorie:                                                                                                    | Serveur dédié | Votes:                | 0                        |
|----------------------------------------------------------------------------------------------------|---------------|-----------------------|--------------------------|
| État:                                                                                                    | public (all)  | Résultat:             | 0.00 %                   |
| Langue:                                                                                                    | fr            | Dernière mise à jour: | Mar 08 Mar 10:20:14 2022 |
|                                                                                                    |               |                       |                          |
| Symptôme (public)                                                                                                    |               |                       |                          |
|                                                                                                    |               |                       |                          |
|                                                                                                    |               |                       |                          |
| Problème (public)                                                                                                    |               |                       |                          |
| Installer et configurer OpenVPN sur votre poste.                                                                                                    |               |                       |                          |
|                                                                                                    |               |                       |                          |
|                                                                                                    |               |                       |                          |
| Solution (public)                                                                                                    |               |                       |                          |
| Tout d'abord, il est nécessaire de télécharger le client via le site de                                                                                                    |               |                       |                          |
| OpenVPN.<br>Vous devez être administrateur de votre machine afin de pouvoir procéder à<br>l'installation.                                                                                                    |               |                       |                          |
| Site internet : https://openvpn.net/index.php/open-source/downloads.htm                                                                                                    |               |                       |                          |
| Attention à bien vouloir prendre la dernière version stable et non celle en beta.                                                                                                    |               |                       |                          |
| Une fois que l'application OpenVPN est installée, rendez-vous dans le<br>répertoire : C:\Program Files\OpenVPN\config, puis glissez le fichier de<br>configuration .config ou .ovpn à l'intérieur du dossier config.                             |               |                       |                          |
| Une fois ceci fait, veuillez lancer le VPN puis afficher les icônes cachées de<br>Windows. Ensuite, vous pouvez faire clic droit sur l'icône OpenVPN puis "Se<br>connecter". (voir images ci-dessous)                                            |               |                       |                          |
| Si le VPN vous demande d'importer un fichier au lancement, il vous suffit de<br>cliquer sur importer puis de sélectionner le fichier de configuration .conf ou<br>.ovpn que vous aviez glissé au préalable dans C:\Program Files\OpenVPN\config. |               |                       |                          |